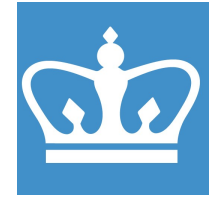

#### COLUMBIA UNIVERSITY IN THE CITY OF NEW YORK COLUMBIA NANO INITIATIVE / CENTER FOR INTEGRATED SCIENCE AND ENGINEERING

# **OXFORD ICP PlasmaLab 80+**

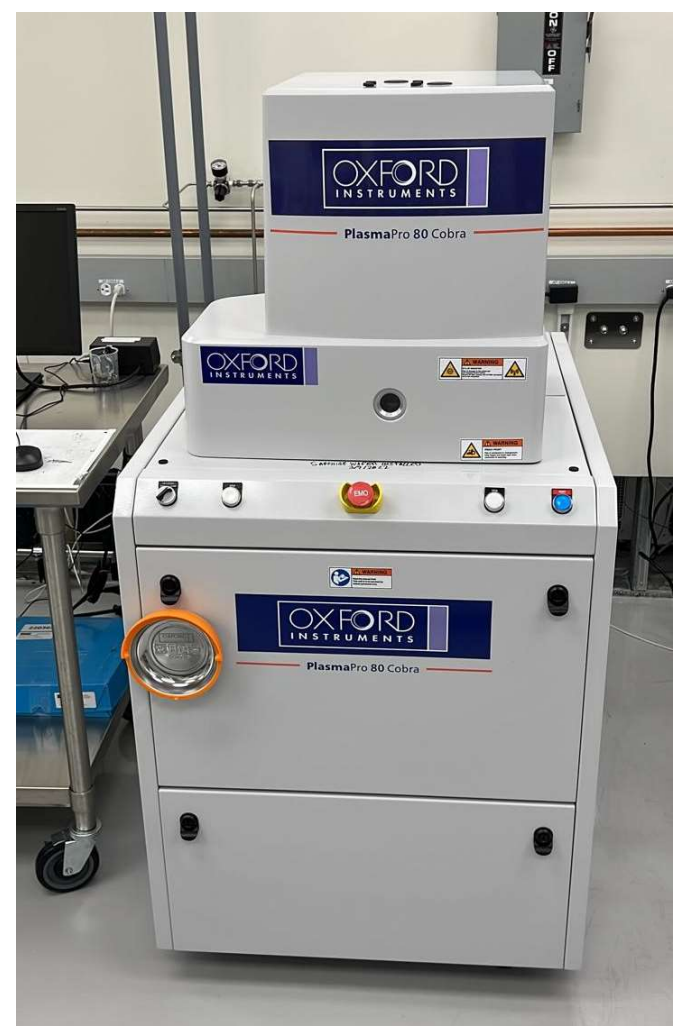

These instructions are intended for reference only, and will *not* replace the thorough training required for proper system operation. The procedure is written for operating the tool in **automatic mode**. Contact a clean room staff member with questions or to report a system problem.

Written by: James Vichiconti

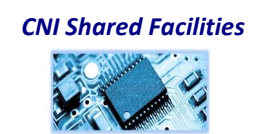

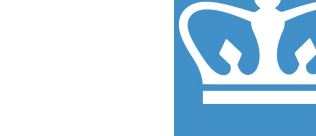

IN THE CITY OF NEW YORK COLUMBIA NANO INITIATIVE / CENTER FOR INTEGRATED SCIENCE AND ENGINEERING

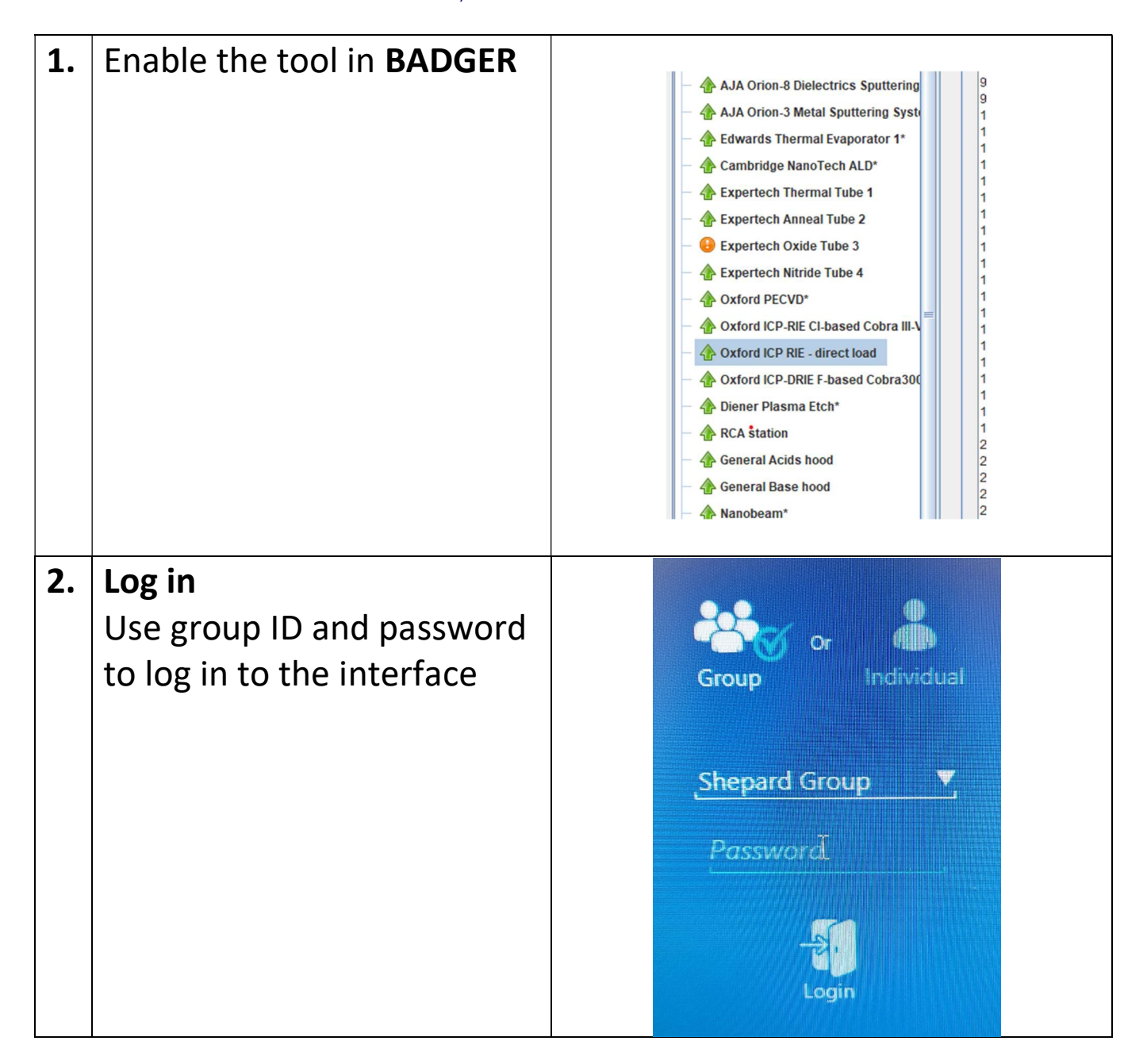

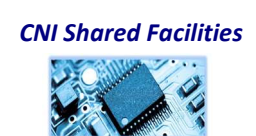

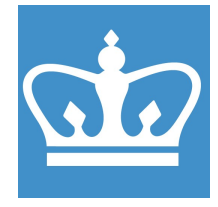

IN THE CITY OF NEW YORK COLUMBIA NANO INITIATIVE / CENTER FOR INTEGRATED SCIENCE AND ENGINEERING

| 3. | VERIFY SYSTEM STATUS                                                                                                    | E Batch ID                                        |
|----|----------------------------------------------------------------------------------------------------|---------------------------------------------------|
|    | The system should be left                                                                                                    | columbia<br>Brecipe                               |
|    | 'pumped down' and clean                                                                                                    | Cumber dass -Rubic v<br>V<br>Cumber dass -Rubic v |
|    | (Chamber Clean recipe) to                                                                                                    | KO HI SI SI SI SI SI SI SI SI SI SI SI SI SI      |
|    | maintain chamber                                                                                                    | Wat                                               |
|    | integrity. Please note the                                                                                                    | Pumped down                                       |
|    | green wafer which                                                                                                    |                                                   |
|    | indicates the 'Chamber                                                                                                    | Proces                                            |
|    | Clean' process has been                                                                                                    | Rung Vert                                         |
|    | completed.                                                                                                    | O schedular Job<br>colamba Hile                   |
|    | If the wafer is not 'green'                                                                                                    | 202142                                            |
|    | and the Chamber Clean                                                                                                    | 1)) Jagazes 💩 Thursday (OXEORD                    |
|    | recipe is not indicated,                                                                                                    |                                                   |
|    | please report the condition                                                                                                    |                                                   |
|    | in Badger and run a                                                                                                    |                                                   |
|    | in Baager and ran a                                                                                                    |                                                   |
|    | chamber clean prior to                                                                                                    |                                                   |
|    | chamber clean prior to process you samples.                                                                                                    |                                                   |
| 4. | chamber clean prior to<br>process you samples.<br>VENT THE SYSTEM                                                                                                    |                                                   |
| 4. | chamber clean prior to<br>process you samples.<br><b>VENT THE SYSTEM</b><br>On the 'Automatic' page                                                                                                    |                                                   |
| 4. | chamber clean prior to<br>process you samples.<br><b>VENT THE SYSTEM</b><br>On the 'Automatic' page<br>click 'vent'.                                                                                                    |                                                   |
| 4. | chamber clean prior to<br>process you samples.<br><b>VENT THE SYSTEM</b><br>On the 'Automatic' page<br>click 'vent'.                                                                                                    |                                                   |
| 4. | chamber clean prior to<br>process you samples.<br><b>VENT THE SYSTEM</b><br>On the 'Automatic' page<br>click 'vent'.<br>The vent process takes                                                                                                    |                                                   |
| 4. | chamber clean prior to<br>process you samples.<br><b>VENT THE SYSTEM</b><br>On the 'Automatic' page<br>click 'vent'.<br>The vent process takes<br>several minutes, because it                                                                                                    |                                                   |
| 4. | chamber clean prior to<br>process you samples.<br><b>VENT THE SYSTEM</b><br>On the 'Automatic' page<br>click 'vent'.<br>The vent process takes<br>several minutes, because it<br>initiates system pump                                                                                                    |                                                   |
| 4. | chamber clean prior to<br>process you samples.<br><b>VENT THE SYSTEM</b><br>On the 'Automatic' page<br>click 'vent'.<br>The vent process takes<br>several minutes, because it<br>initiates system pump<br>down and a nitrogen purge                                                                                      |                                                   |
| 4. | chamber clean prior to<br>process you samples.<br><b>VENT THE SYSTEM</b><br>On the 'Automatic' page<br>click 'vent'.<br>The vent process takes<br>several minutes, because it<br>initiates system pump<br>down and a nitrogen purge<br>cycle before the chamber                                                          |                                                   |
| 4. | chamber clean prior to<br>process you samples.<br><b>VENT THE SYSTEM</b><br>On the 'Automatic' page<br>click 'vent'.<br>The vent process takes<br>several minutes, because it<br>initiates system pump<br>down and a nitrogen purge<br>cycle before the chamber<br>is brought to atmospheric                             |                                                   |
| 4. | chamber clean prior to<br>process you samples.<br><b>VENT THE SYSTEM</b><br>On the 'Automatic' page<br>click 'vent'.<br>The vent process takes<br>several minutes, because it<br>initiates system pump<br>down and a nitrogen purge<br>cycle before the chamber<br>is brought to atmospheric<br>pressure, to assure that |                                                   |

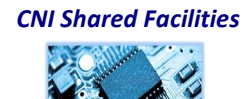

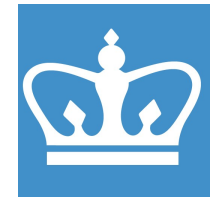

IN THE CITY OF NEW YORK COLUMBIA NANO INITIATIVE / CENTER FOR INTEGRATED SCIENCE AND ENGINEERING

|    | gases have been cleared<br>from the chamber.                                                                                                    | <image/> |
|----|----------------------------------------------------------------------------------------------------|----------|
| 5. | INSTALL SAMPLE<br>When the chamber is fully<br>vented, open the chamber<br>using the pneumatic<br>controls.<br>For samples that require<br>thermal conductivity with<br>the base plate, coat the<br>backside of the sample<br>with a thin film of Fomblin<br>oil or Cool Grease, taking<br>care to cover the entire<br>surface.<br>Place your sample at the<br>center of the chamber's<br>base plate. |          |

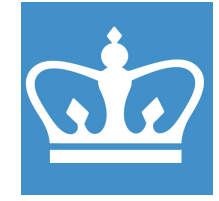

IN THE CITY OF NEW YORK COLUMBIA NANO INITIATIVE / CENTER FOR INTEGRATED SCIENCE AND ENGINEERING

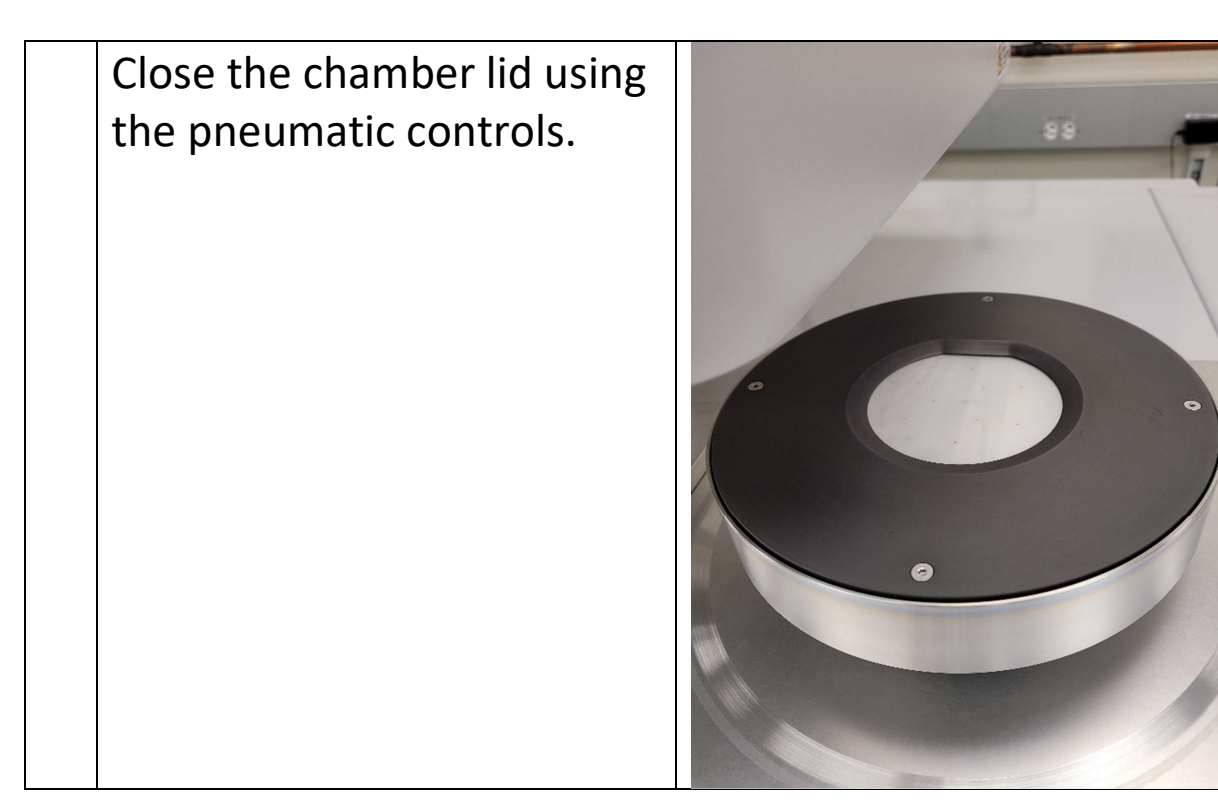

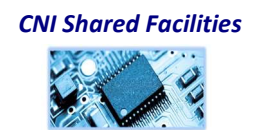

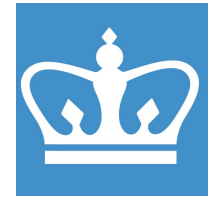

IN THE CITY OF NEW YORK COLUMBIA NANO INITIATIVE / CENTER FOR INTEGRATED SCIENCE AND ENGINEERING

| 6. | Evacuate Chamber<br>Answer "yes" to the "wafer<br>loaded in to the chamber"<br>question. There is a fixed<br>wafer mounted at all<br>times.<br>Under the "Process"<br>header, select "Pump". | In Cross<br>The Cose<br>Maximum Maximum Ma<br>Maximum Maximum                                                                                                    |
|----|----------------------------------------------------------------------------------------------------|----------------------------------------------------------------------------------------------------|
| 7. | DEFINE PROCESS<br>Select your recipe and<br>load.<br>You will need to enter a<br>batch ID as well.                                                                                           | Batch ID<br>Columbia<br>Docine<br>Chamber Clean<br>Chamber Clean<br>Chamb |
| 8. | RUN PROCESS<br>Select 'Run' to initiate the<br>process.<br>Note the cream color<br>wafer graphic indicating<br>the wafer has not been<br>processed                                           | Image: Sector Sector                                                                                                    |

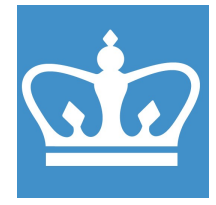

IN THE CITY OF NEW YORK COLUMBIA NANO INITIATIVE / CENTER FOR INTEGRATED SCIENCE AND ENGINEERING

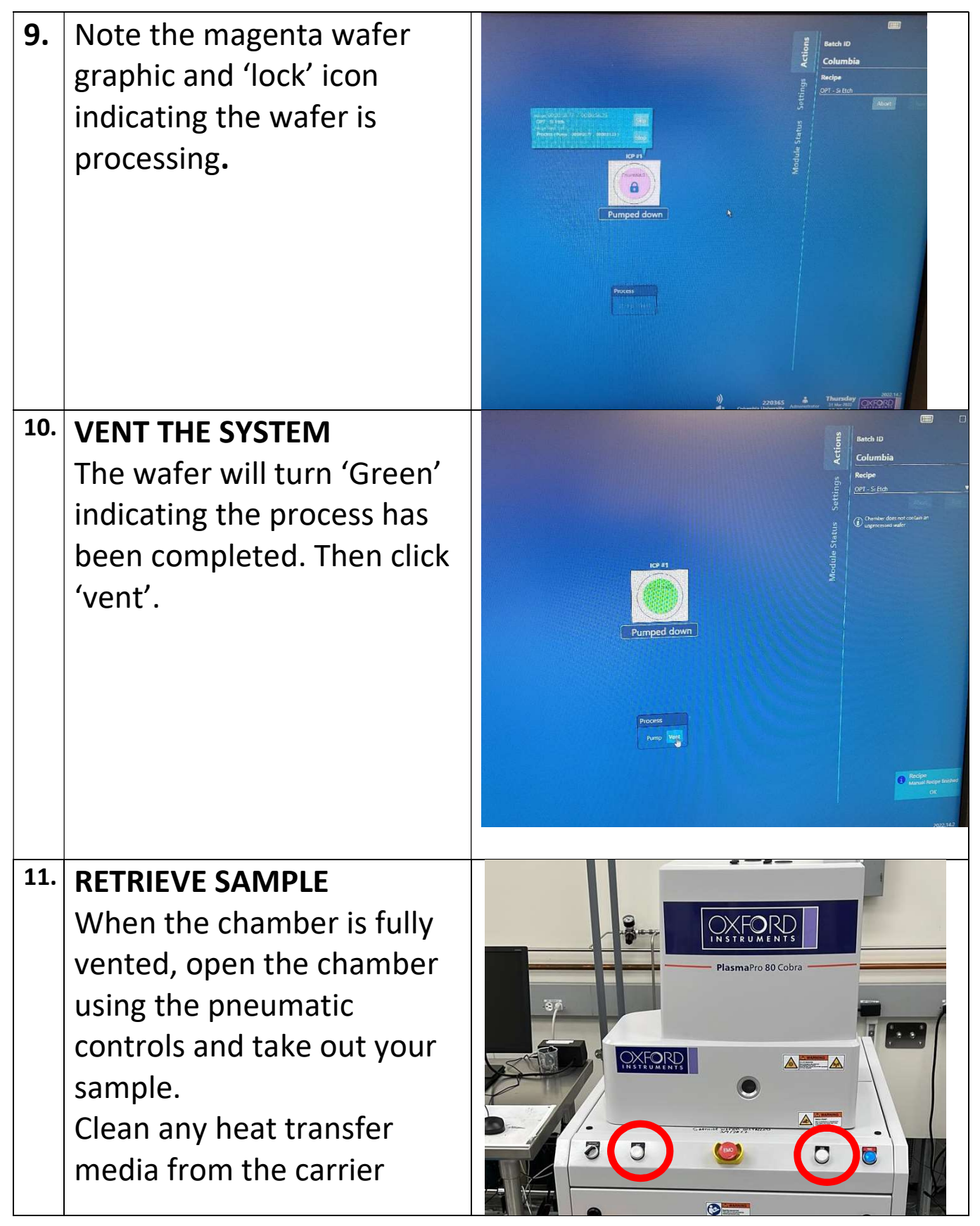

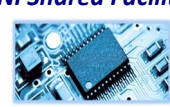

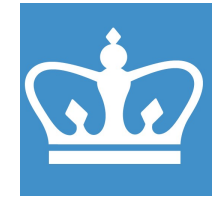

IN THE CITY OF NEW YORK COLUMBIA NANO INITIATIVE / CENTER FOR INTEGRATED SCIENCE AND ENGINEERING

|     | wafer using a clean room      |                                                                                                    |
|-----|-------------------------------|----------------------------------------------------------------------------------------------------|
|     | wipe and DI water. Dry the    |                                                                                                    |
|     | platen. As a reminder IPA     |                                                                                                    |
|     | use outside of the litho      |                                                                                                    |
|     | hoods is not allowed (it      |                                                                                                    |
|     | triggers the gas sensors).    |                                                                                                    |
| 12. | <b>RETURN TO NORMAL</b>       |                                                                                                    |
|     | Leave the tool as you         | Batch ID                                                                                                    |
|     | found it by closing the lid   | E Columbia                                                                                                    |
|     | using the pneumatic           | SET                                                                                                    |
|     | controls and initiating the   | Chamber Clean                                                                                                    |
|     | vacuum cycle.                 | Chamber Clean -Admin                                                                                                    |
|     |                               | gas on<br>OPT – Si Etch                                                                                                    |
|     | Run a post process            | OPT - Si Etch - Admin                                                                                                    |
|     | chamber clean.                | DPT - Sij Bich - Ox Test                                                                                                    |
|     |                               |                                                                                                    |
| 13. | BADGER LOGOUT: Don't          | CNI (np2496@columbia.edu) Badger  Window  Equipment Actions Reservation Actions History Actions  Enable  CNI                                                                                                    |
|     | forget to disable the tool in | Control Control Contro Control Control Control Control Control Control Control Control Co |
|     | badger after you're done.     | Qualify Userstor*     Browse Manualch*     @ Edwards Thermal Evaporator 1*     @ Edwards Therma Evaporator 1*                                                                                                    |
|     |                               | ✓ covering international chaptering of a finite chaptering of the finite chaptering of the  |
|     |                               | - © Loureil spinner 2<br>- © Loureil spinner 3<br>- © Manonex Imprinter*                                                                                                    |
|     |                               | - 🚷 Oxford KCP RE*<br>- 😮 Oxford PECVD*                                                                                                    |